BFD许可证管理器 使用指南

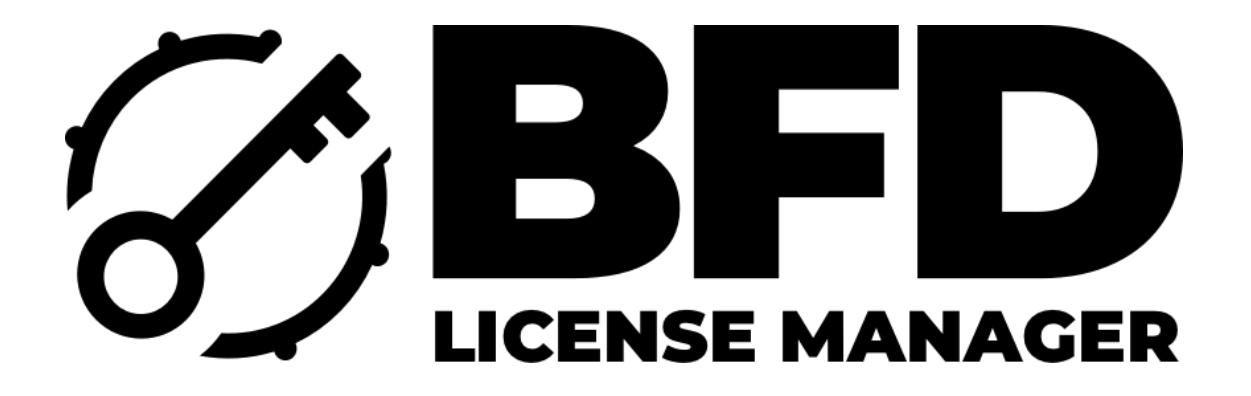

本指南介绍了如何安装BFD License Manager应用程序,以及如何使用它授权任何BFD产品。

以前版本的FXpansion License Manager应用程序将不再适用于任何BFD产品。如果你还没有安装最新版本的BFD License Manager应用程序,请访问 www.bfddrums.com/downloads,下载最新版本。

操作系统的兼容性

BFD许可证管理器只与以下设备兼容。

- Windows 10 1909及以上版本
- Mac的OSX 10.12及以上版本

#### 注册一个BFD鼓的用户账户

为了使用您的BFD软件,您需要一个inMusic Brands账户。请访问 <u>https://profile.inmusicbrands.com</u>,注册一个账户。

注册账户后,您可以通过访问<u>www.bfddrums.com/downloads</u>,为您的平台 下载最新版本的BFD许可证管理器。

### 安装BFD许可证管理器

一旦你下载了你的平台的安装程序,运行它并按照安装程序屏幕上的指示来安装BFD许可证管理器。

在Windows系统中,你可以在开始菜单项目中找到该应用程序,或者 C:\Program Files\BFD Drums\BFD License Manager

在MacOS上,你可以在你的电脑中找到BFD许可证管理器应用程序。 应用程序文件夹中的/Applications/BFD License Manager.app

### 通过BFD许可证管理器登录

一旦你启动BFD许可证管理器,它将提示你登录。

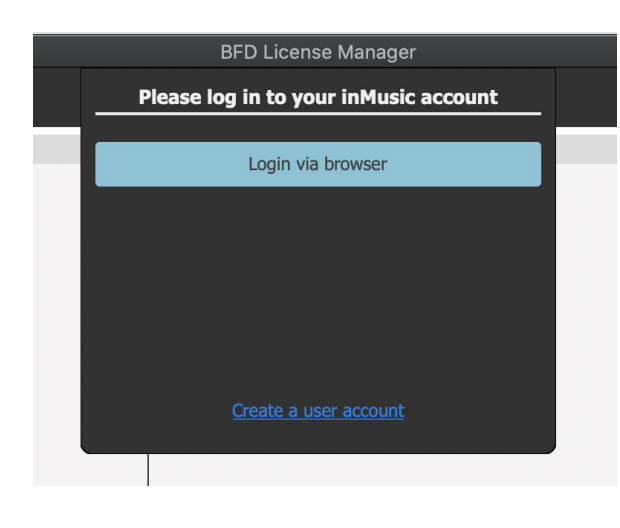

BFD许可证管理器需要访问你的 inMusic品牌档案,所以你必须在第 一次登录到一个特定的账户时对此表 示同意。

点击**通过浏览器登录**按钮,BFD许可 证管理器将引导您的网络浏览器进入 同意页面。

使用您的用户名和密码登录您的账户,系统会提示您授予BFD许可证管理 器对您inMusic档案的访问权。点击"接受"按钮。

一旦访问被允许,浏览器将通知你关闭浏览器标签是安全的。

此时,您的BFD许可证管理器已经同意访问您的用户账户。今后从BFD许可证管理器登录时将不需要你的同意。

每个账户都需要经过自己的同意程序。

如果由于某种原因,你在下载和安装BFD许可证管理器时没有用户账户, BFD许可证管理器的登录面板上有一个创建账户的链接;点击该链接,按 照网站的指示创建一个账户,然后按照规定进行登录。

你也可以通过访问<u>https://profile.inmusicbrands.com/</u>,创建一个账户。 用**BFD许可证管理器注册一个新的序列号**  在界面顶部的产品菜单中,有一个选项叫做

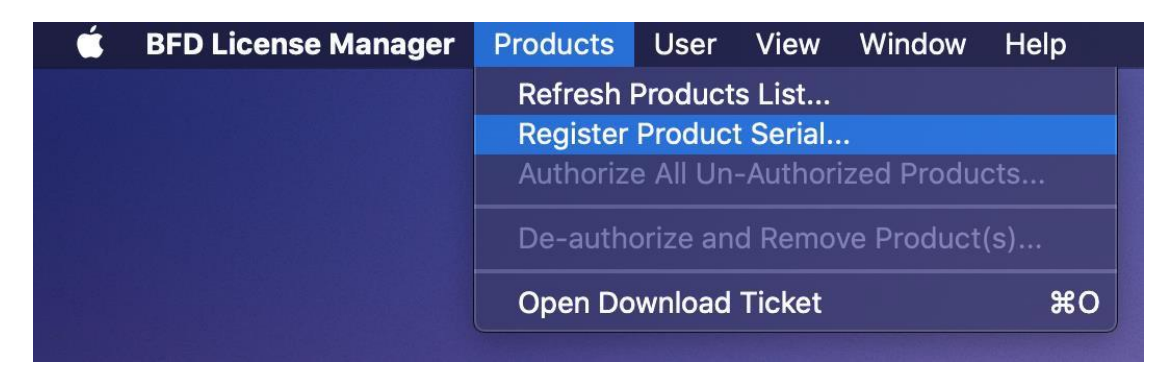

注册产品序列。

选择这个,你会被要求提供你的产品序列号。你可以输入序列号,或从你 收到的购买电子邮件中复制和粘贴它。

|      | Product registration                                                             | -        |
|------|----------------------------------------------------------------------------------|----------|
| Name |                                                                                  |          |
|      | Please enter the serial number below                                             |          |
|      | BFD30 - TFX8L - 2NYKX - XXXXX - ØXCXP - XXXXX                                    |          |
|      | $\checkmark$ Automatically authorize software on this machine after registration |          |
|      | Cancel                                                                           | Register |
|      |                                                                                  |          |

如果你手动输入序列,请确保序列大写,否则将不被接受。

如果你希望同时授权该软件,你可以在方框内打勾 **注册后自动激活本机的软件的**方框。

点击 "**注册** "按钮, 将序列号注册到您的账户, 您的产品列表将刷新, 显示新添加的产品及其授权状态。

请注意:你可以为同一个产品注册多个序列。这样做,你将增加该产品 允许激活的总数量(见下面的"*使用BFD许可证管理器授权*"部分)。

## 使用BFD许可证管理器进行授权

登录后,你会看到表格的上半部分列出了你拥有的所有BFD相关产品。当 你选择其中一个时,表格的下半部分将显示该产品的所有相关信息和下 载。

| •            | •                                                  | BFD License Ma    | nager                |                            |
|--------------|----------------------------------------------------|-------------------|----------------------|----------------------------|
| Lie          | censes Downloads                                   |                   |                      | Authorize                  |
|              | Name                                               |                   | Serial               | Status                     |
| ✓ E          | 3FD Crush                                          | BFCRU-4R8KW-DY9   | V8-XXXXX-SY9L0-XXXXX | Authorized                 |
| / E          | 3FD Jazz Noir                                      | BFJZN-RDV6J-0LW   | HV-XXXXX-KAPQ8-XXXXX | Authorized                 |
| / E          | 3FD Oblivion                                       | BF0BL-0M4FS-8U5   | R4-XXXXX-E0TWN-XXXXX | Authorized                 |
| / E          | 3FD Vintage Recording Techniques                   | BFVRT-2P6HU-AW7   | T6-XXXXX-8XTUX-XXXXX | Authorized                 |
| E            | BFD Wooden Snares                                  | BFWDN-8VDP1-H3E   | 0D-XXXXX-70RX6-XXXXX | Authorized                 |
| / E          | 3FD3                                               | BFD30-TFX8L-2NY   | KX-XXXXX-ØXCXP-XXXXX | Authorized                 |
|              |                                                    |                   |                      |                            |
|              | Contents                                           | Installed version | Actions              | Status                     |
| E            | 3FD Vintage Recording Techniques Content Installer | None              | Download             | Version available: 1.0.0.0 |
|              |                                                    |                   |                      |                            |
| Stat<br>Logg | us: Online<br>ged in as: bfd@inmusicbrands.com     | ØBF               | D                    |                            |

- 下载名称
- 版本号
- 安装状态
- 可用操作 下载/卸载
  - o 下载将下载有关的内容或软件
  - o 安装和卸载将是所选项目的一个额外选项。

要授权BFD产品,请在表的上部选择它,然后点击界面右上方的授权按钮

| _                   |                                  |                                     |                |  |  |  |  |  |  |  |
|---------------------|----------------------------------|-------------------------------------|----------------|--|--|--|--|--|--|--|
| BFD License Manager |                                  |                                     |                |  |  |  |  |  |  |  |
| Γ                   | Licenses Downloads               |                                     | Authorize      |  |  |  |  |  |  |  |
|                     | Name                             | Serial                              | Status         |  |  |  |  |  |  |  |
| ×                   | BFD Crush                        | BFCRU-4R8KW-DY9V8-XXXXX-SY9L0-XXXXX | Not authorized |  |  |  |  |  |  |  |
| ×                   | BFD Jazz Noir                    | BFJZN-RDV6J-0LWHV-XXXXX-KAPQ8-XXXXX | Not authorized |  |  |  |  |  |  |  |
| ×                   | BFD Oblivion                     | BF0BL-0M4FS-8U5R4-XXXXX-E0TWN-XXXXX | Not authorized |  |  |  |  |  |  |  |
| ×                   | BFD Vintage Recording Techniques | BFVRT-2P6HU-AW7T6-XXXXX-8XTUX-XXXXX | Not authorized |  |  |  |  |  |  |  |
| ×                   | BFD Wooden Snares                | BFWDN-8VDP1-H3E0D-XXXXX-70RX6-XXXXX | Not authorized |  |  |  |  |  |  |  |
| ~                   | BFD3                             | BFD30-TFX8L-2NYKX-XXXXX-0XCXP-XXXXX | Authorized     |  |  |  |  |  |  |  |
|                     |                                  |                                     |                |  |  |  |  |  |  |  |
|                     |                                  |                                     |                |  |  |  |  |  |  |  |
|                     |                                  |                                     |                |  |  |  |  |  |  |  |
|                     |                                  |                                     |                |  |  |  |  |  |  |  |
|                     |                                  |                                     |                |  |  |  |  |  |  |  |
|                     |                                  |                                     |                |  |  |  |  |  |  |  |
|                     |                                  |                                     |                |  |  |  |  |  |  |  |

BFD License Manager将要求你确认你想授权的产品。点击 "授权 "按钮, 继续。

| 24                                                                                                    |                                  | Products that n                                                            | eed au                                                                                                    | thorization                                                                                                    |                                                                                                    |  |  |  |  |  |
|----------------------------------------------------------------------------------------------------|----------------------------------|----------------------------------------------------------------------------|----------------------------------------------------------------------------------------------------|----------------------------------------------------------------------------------------------------|----------------------------------------------------------------------------------------------------|--|--|--|--|--|
| The following products require authorization before they can be used.<br>Please select the products you wish to authorize now and click 'Next'. |                                  |                                                                            |                                                                                                    |                                                                                                    |                                                                                                    |  |  |  |  |  |
|                                                                                                    | Name                             |                                                                            | Serial                                                                                                    |                                                                                                    |                                                                                                    |  |  |  |  |  |
| ~                                                                                                    | BFD Vintage Recording Techniques |                                                                            | B                                                                                                    | "VRT-2P6HU-A₩7T6-XXXXX-8X"                                                                                                    | TUX-XXXX                                                                                                    |  |  |  |  |  |
|                                                                                                    | Cancel                           |                                                                            |                                                                                                    |                                                                                                    | Authorize                                                                                                    |  |  |  |  |  |
|                                                                                                    | ~                                | The following<br>Please select<br>Name<br>BFD Vintage Recording Techniques | Products that normalized in the following products require autority please select the products you with Name Select The products you with Name Select The product you with the product of the product of | Products that need autorization   The following products require authorization   Please select the products you wish to autorize the products you wish to autorize the products you wish to autorize the product you wish to autorize the product yo | Products that need authorization   The following products require authorization before they can be used.   Please select the products you wish to authorize now and click 'Next'.   Name Serial   V BFD Vintage Recording Techniques BFVRT-2P6HU-AW7T6-XXXXX-8XX   BFD Vintage Recording Techniques Device Very Poetule BFVRT-2P6HU-AW7T6-XXXXX-8XX   Cancel Double Very Poetule Device Very Poetule Device Very Poetule |  |  |  |  |  |

0

如果你的用户账户有免费激活,你的产品就会授权。但是,如果你授权 次数过多,产品将无法授权,你将被要求在你以前的或其他电脑上取消 授权,然后才能再次授权。你也可以联系技术支持, support@bfddrums.com,寻求帮助。

一旦你的产品被授权,你就可以继续下载和安装它们。

# 用BFD许可证管理器取消授权

从产品表中选择一个产品,然后在界面上方的**产品**菜单中,你会看 到一个选项,即**取消对**所选产品的**授权**。选择它。

| ú | BFD License | Manager     | Products                        | User                         | View                             | Window    | He    | lp       |    |                     |
|---|-------------|-------------|---------------------------------|------------------------------|----------------------------------|-----------|-------|----------|----|---------------------|
|   |             |             | Refresh<br>Register<br>Authoriz | Product<br>Produc<br>e BFD V | s List<br>t Serial.<br>'intage l |           |       |          |    |                     |
|   |             |             | De-auth                         | orize BF                     | D Vinta                          | ge Record | ing T | echnique | s  |                     |
|   |             | 00          | Open Do                         | ownload                      | Ticket                           |           |       |          | жo | BFD License Manage  |
|   |             | Licenses    | Downloads                       |                              |                                  |           |       |          |    |                     |
|   |             |             |                                 | 2                            | Name                             |           |       |          | Ĩ  | Seria               |
|   | × 1         | BFD Crush   |                                 |                              |                                  |           |       |          |    | BFCRU-4R8KW-DY9V8-X |
|   | 1           | BFD Jazz N  | loir                            |                              |                                  |           |       |          |    | BFJZN-RDV6J-0LWHV-X |
|   | × 1         | BFD Oblivio | on                              |                              |                                  |           |       |          |    | BF0BL-0M4FS-8U5R4-X |
|   | ×           | BFD Vintag  | e Recording Te                  | chniques                     |                                  |           |       |          |    | BFVRT-2P6HU-AW7T6-X |
|   |             | BFD Woode   | en Snares                       |                              |                                  |           |       |          |    | BFWDN-8VDP1-H3E0D-X |
|   | ~           | BFD3        |                                 |                              |                                  |           |       |          |    | BFD30-TFX8L-2NYKX-X |
|   |             |             |                                 |                              |                                  |           |       |          |    |                     |

**BFD**许可证管理器会要求你确认你想取消授权的产品清单,还有一个复选框 是**同时卸载软件**,这将同时卸载软件。

按照屏幕上的确认提示取消授权,你的用户账户现在将拥有该产品的一个 免费授权名额。

取消授权是有限制的;如果你在1个月内取消了2次授权,那么你在这1个 月内将不能再次取消授权。

在BFD许可证管理器中下载产品

在表格的上半部分选择一个产品。下半部分将切换显示该产品的所有相关 下载。每个下载都有自己的一套

行动,但主要的是下载。点击按钮,开始下载产品的那一部分。

|                                                    | BFD License Mana  | iger                                |                            |  |  |  |
|----------------------------------------------------|-------------------|-------------------------------------|----------------------------|--|--|--|
| Licenses Downloads                                 |                   |                                     |                            |  |  |  |
| Name                                               | S                 | erial                               | Status                     |  |  |  |
| BFD Crush                                          | BFCRU-4R8KW-DY9V8 | -XXXXX-SY9L0-XXXXX                  | Authorized                 |  |  |  |
| BFD Jazz Noir                                      | BFJZN-RDV6J-0LWH  | -XXXXX-KAPQ8-XXXXX                  | Authorized                 |  |  |  |
| BFD Oblivion                                       | BF0BL-0M4FS-8U5R4 | BF0BL-0M4FS-8U5R4-XXXXX-E0TWN-XXXXX |                            |  |  |  |
| BFD Vintage Recording Techniques                   | BFVRT-2P6HU-AW7T6 | -XXXXX-8XTUX-XXXXX                  | Authorized                 |  |  |  |
| BFD Wooden Snares                                  | BFWDN-8VDP1-H3E00 | -XXXXX-70RX6-XXXXX                  | Authorized                 |  |  |  |
| BFD3                                               | BFD30-TFX8L-2NYK  | -XXXXX-ØXCXP-XXXXX                  | Authorized                 |  |  |  |
| Contents                                           | Installed version | Actions                             | Sahis                      |  |  |  |
| BED Vintage Recording Techniques Content Installer | None              | Download .                          | Version available: 1.0.0.0 |  |  |  |
|                                                    |                   | *                                   |                            |  |  |  |
|                                                    |                   |                                     |                            |  |  |  |

在界面上方的 "下载 "选项卡中, 你将看到所有当前等待的下载。

|             | BFD License Manager                                                         |          |          |
|-------------|-----------------------------------------------------------------------------|----------|----------|
| Licenses    | Downloads                                                                   | Authoriz | e        |
| BFD Vintag  | e Recording Techniques                                                      | Ш        | $\times$ |
| Downloaded: | : 0.2/16.6 GB   Time remaining: About 1 hours   Download speed: 4544 KB/sec |          |          |
|             |                                                                             |          |          |
|             |                                                                             |          |          |
|             |                                                                             |          |          |
|             |                                                                             |          |          |
|             |                                                                             |          |          |
|             |                                                                             |          |          |

如果在关闭BFD License Manager之前没有完成下载,那么在你再次启动应用 程序时,它将自动继续。

如果下载失败,你可以按下播放按钮,这将触发一个对话框,询问你是 否要重试失败的下载。或者,你可以退出BFD许可证管理器,重新启动它 ,下载将从失败的地方继续进行。

在BFD许可证管理器中安装一个产品

一旦下载完成,你可以点击播放图标,启动该产品的安装程序。

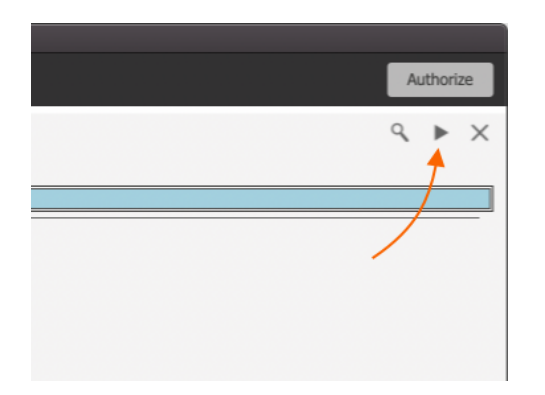

按照屏幕上的指示,确保选择你要安装扩展包的地方--我们建议为扩展包 安装一个专用硬盘。

一旦你完成了下载、安装和授权你的产品,你可以从你的下载文件夹中删 除下载的安装程序,以释放你的驱动器空间。